# **Retail Platform – Policy Maintenance**

For Brokers and Agents.

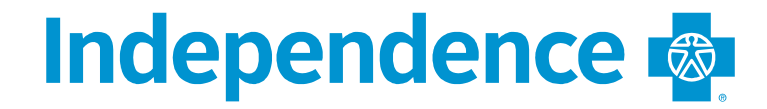

### **Job Aid Topics**

- Policy Maintenance Actions
  - Remove Dependent
  - Cancel Policy
  - Manage Personal Details policy holder, spouse, dependents
    - Demographic changes

\*Adding a dependent or changing a plan are SEP actions and can only be done from the normal shopping flow as a NEW SALE. Refer to the Proposal and Apply job aids for how to shop and apply for a new plan.

# **Policy Maintenance**

Policy Maintenance can be preformed on any active polices for Health, Dental and Vision.

Click **LOOK UP MEMBER** under the Policy Maintenance option.

### Welcome agentIBC One!

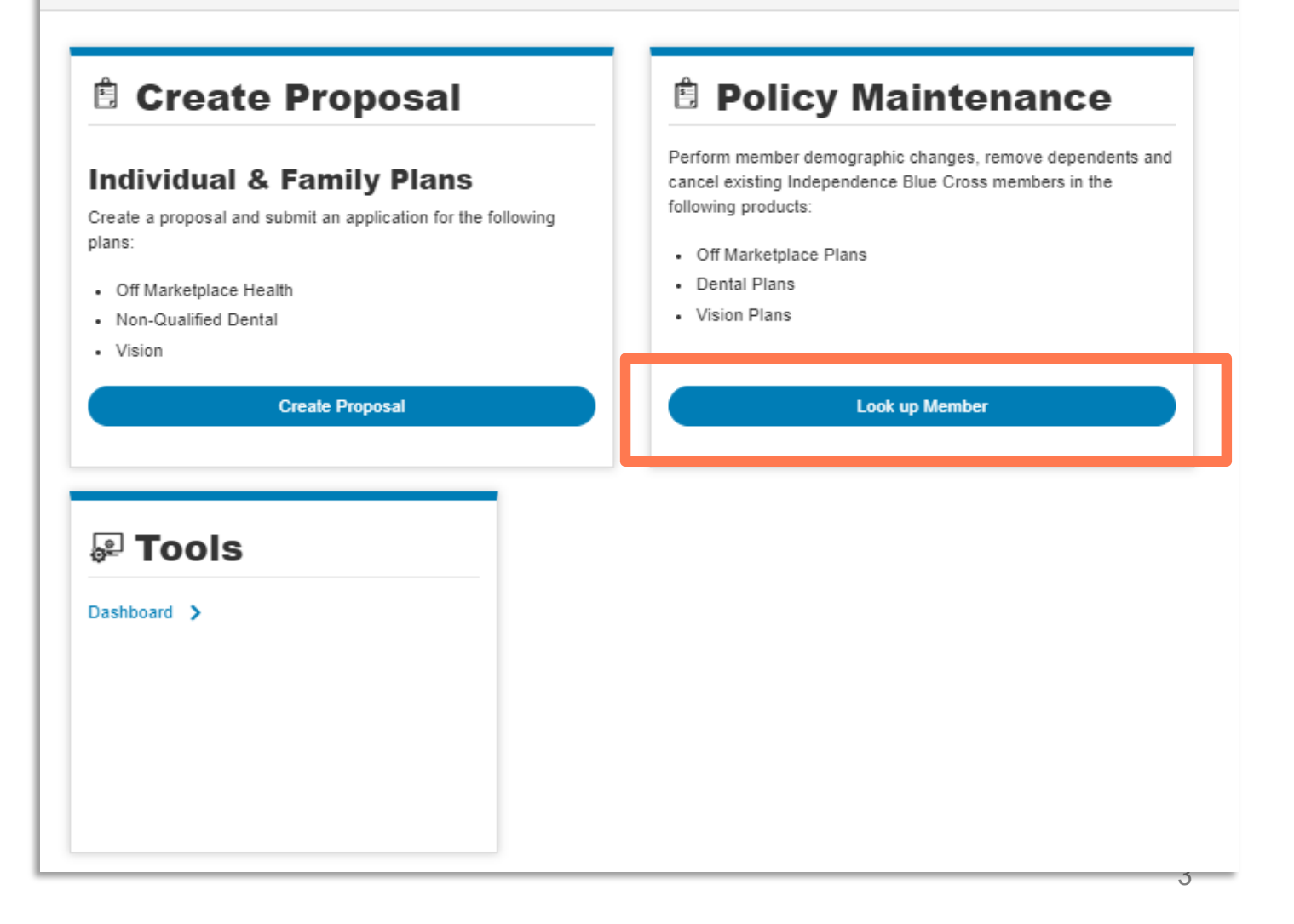

## Member Lookup

Enter the Member Number and Date of Birth (SSN is optional) to look up the Primary Subscriber's information for the active policies.

Once the polices are listed, the agent can view:

- Member Number
- Policy Holder Name
- Effective Date
- Plan Name
- Coverage
- Number of Dependents

An actions menu is located next to each plan and when selected, actions available are:

- Manage Demographics
- Remove a Dependent
- Cancel the Policy

\*Adding a dependent or changing a plan are SEP actions and can only be done from the normal shopping flow as a new sale. Refer to the Proposal and Apply job aids for how to shop and apply for a new plan.

### **Member Lookup**

Please enter the required fields below to search for a member. Then click "Manage" to update demographic information on the member's policy.

| Member Number: | SSN/ITIN Number (optional): | Date of Birth: |        |
|----------------|-----------------------------|----------------|--------|
| 1202227200010  |                             | 08/12/1968     | Search |
|                |                             |                |        |

#### 3Matching Result(s)

| Member Number | Policy Holder | Effective Date | Plan Name     | Coverage             | Dependents | Actions          |
|---------------|---------------|----------------|---------------|----------------------|------------|------------------|
| 1202227200010 | LOUISE BOYD   | 2020-01-01     | IBC EPO Off X | Non-Qualified Dental | 11         | Select 🔹         |
| 1202227200010 | LOUISE BOYD   | 2020-01-01     | IBC EPO Off X | QHP                  | 11         | Manage           |
| 1202227200010 | LOUISE BOYD   | 2020-01-01     | IBC EPO Off X | Vision               | 11         | Remove Dependent |
|               |               |                |               |                      |            | Cancel Policy    |

# **Remove Dependent**

If the Consumer would like to remove dependents from their policy, select the **Remove Dependent** option from the action menu.

A pop-up window will appear.

- Select the dependent(s) to remove.
- Enter in the Removal Requested date.
  - Date must be at least 1 day in the future, but cannot exceed 60 days into the future or go past the plan expiration date.
- Select the Consumer Acknowledgement

Click CONFIRM REMOVAL.

#### **Dependent Removal Request**

Select the name of the dependent you wish to remove from this policy by checking the box by their name. Next, enter the date you wish the change to be effective.

|        |                         | Name                                                                                                    |                                                                                                    |                                                                                                    |                                                                                                |                                                                          | Relationship                                                                         |                  |      |             |
|--------|-------------------------|----------------------------------------------------------------------------------------------------|----------------------------------------------------------------------------------------------------|----------------------------------------------------------------------------------------------------|------------------------------------------------------------------------------------------------|--------------------------------------------------------------------------|--------------------------------------------------------------------------------------|------------------|------|-------------|
| 0      |                         | JACK BOYD                                                                                                    |                                                                                                    |                                                                                                    |                                                                                                |                                                                          | CHILD                                                                                |                  |      |             |
|        |                         | PATRICK BOYD                                                                                                    |                                                                                                    |                                                                                                    |                                                                                                |                                                                          | SPOUSE                                                                               |                  |      |             |
|        |                         | TARA BOYD                                                                                                    |                                                                                                    |                                                                                                    |                                                                                                |                                                                          | CHILD                                                                                |                  |      |             |
|        |                         | BRIDGET BOYD                                                                                                    |                                                                                                    |                                                                                                    |                                                                                                |                                                                          | CHILD                                                                                |                  |      |             |
|        |                         | PATRICK BOYD                                                                                                    |                                                                                                    |                                                                                                    |                                                                                                | CHILD                                                                    |                                                                                      |                  |      |             |
|        |                         | MARK BOYD                                                                                                    |                                                                                                    |                                                                                                    |                                                                                                | CHILD                                                                    |                                                                                      |                  |      |             |
|        |                         | ELIZABETH BOYD                                                                                                    |                                                                                                    |                                                                                                    |                                                                                                |                                                                          | CHILD                                                                                |                  |      |             |
|        |                         | ERIN BOYD                                                                                                    |                                                                                                    |                                                                                                    |                                                                                                |                                                                          | CHILD                                                                                |                  |      |             |
|        |                         | JOSEPH BOYD                                                                                                    |                                                                                                    |                                                                                                    |                                                                                                |                                                                          | CHILD                                                                                |                  |      |             |
|        |                         | SHANNON BOYD                                                                                                    |                                                                                                    |                                                                                                    |                                                                                                |                                                                          | CHILD                                                                                |                  |      |             |
| _      |                         | MEGHAN BOYD                                                                                                    |                                                                                                    |                                                                                                    |                                                                                                |                                                                          | CHILD                                                                                |                  |      |             |
| Remova | al Date:<br>hecking thi | is box, I agree the informat                                                                                                    | MM/DD/YYY                                                                                                    | Y<br>accurate and Ir                                                                                                    | ndependence B                                                                                  | Blue Cross may                                                           | / update policy reco                                                                 | rds accordingly. |      |             |
| By cl  | al Date:<br>hecking thi | is box, I agree the informat<br>uest<br>Membe<br>Piezae enter the required<br>Service<br>O Agent State & Agent                                                                            | MM/DD/YYY<br>tion provided is<br>er Loco<br>faits below to search f<br>service © Consum                                                             | Y<br>accurate and Ir<br><b>kup</b><br>Ior a member. Then click<br>er Service                                                                                                    | ndependence B<br>"Manage" fo update de                                                         | Blue Cross may                                                           | on the member's policy                                                               | rds accordingly. | Conf | irm Removal |
| Ca     | al Date:<br>hecking thi | is box, I agree the informat<br>Jest<br>Membe<br>Pieze enter the required<br>Service<br>O Agent State & Agent                                                                             | MM/DD/YYY<br>tion provided is<br>er Looo<br>Faitis below to search f                                                                                | Y<br>accurate and Ir<br><b>kup</b><br>tor a member. Then click<br>re Service                                                                                                    | ndependence b<br>"Manage" to update de                                                         | Blue Cross may                                                           | on the member's policy                                                               | rds accordingly. | Conf | irm Removal |
| By cl  | al Date:<br>hecking thi | is box, I agree the informat<br>uest<br>Nember<br>Plazae enter the required<br>Service<br>O Agent Stub: Agent<br>Member Number:<br>1202227200010                                          | MM/DD/YYY<br>tion provided is<br>er Looo<br>fatts below to search f<br>starts below to search f                                                     | Y accurate and Ir kup tor a member. Then elick er Service SSN(TTIN Nu                                                                                                    | ndependence b<br>"Manage" to update de<br>mber (optional):                                     | Blue Cross may                                                           | on the member's policy<br>Date of Birth:<br>05/12/1965                               | rds accordingly. | Conf | im Removal  |
| Cz     | al Date:<br>hecking thi | is box, I agree the informat<br>Jest<br>Member<br>Passe enter the required<br>Service<br>C Agent State Agent<br>Member Number:<br>1202227200010<br>3Matching                              | MM/DD/YYY<br>tion provided is<br>er Loo<br>Faits below to search f<br>Saits below to search f<br>Saits below to search f<br>Saits below to search f | Y accurate and Ir kup tor a member. Then click er Service SSN(TTIN Nu S)                                                                                                    | ndependence E<br>"Managa" to update de<br>mber (optional):                                     | Blue Cross may                                                           | on the member's policy<br>Date of Birth:<br>05/12/1965                               | rds accordingly. | Conf | irm Removal |
| By cl  | al Date:<br>hecking thi | is box, I agree the informat<br>Lest<br>Member<br>Plaase enter the required<br>Service<br>Agent State Agent<br>Member Number:<br>120222720010<br>3Matching<br>Member Number               | MM/DD/YYY tion provided is er Looo fable below to search f t Service © Consum g Rosult(s Policy Holder                                              | Y accurate and Ir kup tor a member Then click er Service SSN(TTIN Nu SS) Effective Date                                                                                                    | "Manage" to update de<br>mber (opfional):                                                      | Blue Cross may emographic information                                    | on the member's policy<br>Date of Birth:<br>05/12/1965                               | rds accordingly. | Conf | im Removal  |
| Cz     | al Date:<br>hecking thi | is box, I agree the informat<br>Jest<br>Member<br>Passe enter the required<br>Service<br>C Agent State Agent<br>Member Number:<br>1202227200010<br>Member Number<br>Number Number         | MM/DD/YYY tion provided is er Loo Faits below to search t Service © Consum g Result(s Policy Holder LOUISE BOYD                                     | Y accurate and Ir kup to a sensitive set Sensitive SENIFITIVE Nue SENIFITIVE Nue SENIFITIVE NUE SENIFITIVE NUE SENIFITIVE SENI | "Manage" to update de<br>mber (optional):<br>Plan Name<br>IDC EPO OT X                         | Blue Cross may<br>emographic information<br>Coverage<br>Non Quatted Deet | on the momber's policy<br>Date of Birth:<br>05/12/1968                               | seens            | Conf | irm Removal |
| Cz     | al Date:<br>hecking thi | is box, I agree the informat<br>Jest<br>Member<br>Plaza enter the required<br>Service<br>O Agent State & Agent<br>12022720010<br>3Matching<br>Member Number<br>12022720010<br>12022720019 | MM/DD/YYY tion provided is er Looo fettle below to search f t Service.  Consum Result(s Policy Holder LOUISE BOYD LOUISE BOYD LOUISE BOYD           | Y accurate and Ir kup tor a member. Then click er Service SSN(TTN) Ru SSN(TTN) Ru                                                                                                    | Manage" to update de<br>"Manage" to update de<br>mber (optional):<br>Plan Name<br>IDC EPO ON X | Blue Cross may emographic information Coverage Non Quatted Dect QHP      | on the manther's policy<br>Date of Birth:<br>05/12/1965<br>at .0. 10<br>Dependent Re | standa           | Conf | im Removal  |

## **Cancel Policy**

If the Consumer would like to remove dependents from their policy, select the **Cancel Policy** option from the action menu.

A pop-up window will appear.

- Enter in the Cancellation date.
  - Date must be at least 1 day in the future, but cannot exceed 60 days into the future or go past the plan expiration date.
- Select the Consumer Acknowledgement

Click CONFIRM CANCELLATION.

#### **Policy Cancellation Request**

#### Are you sure you want to cancel your policy?

If you are sure that you want to cancel your entire policy, enter the date you want would like for this change to take effect and then hit the "Confirm Cancellation" button to return to your account.

| Cancellation Date:                      | MM/DD/YYYY                                  |                                                     |                      |
|-----------------------------------------|---------------------------------------------|-----------------------------------------------------|----------------------|
| By checking this box, I agree the infor | mation provided is accurate and Independenc | e Blue Cross may update policy records accordingly. |                      |
| Cancel Request                          |                                             |                                                     | Confirm Cancellation |

### **Member Lookup**

Please enter the required fields below to search for a member. Then click "Manage" to update demographic information on the member's policy.

Service

| Member Number: | SSN/ITIN Number (optional): | Date of Birth: |        |
|----------------|-----------------------------|----------------|--------|
| 1202227200010  |                             | 08/12/1968     | Search |

#### 3Matching Result(s)

| Member Number | Policy Holder | Effective Date | Plan Name     | Coverag | ge              | Dependents  | Actions      |
|---------------|---------------|----------------|---------------|---------|-----------------|-------------|--------------|
| 1202227200010 | LOUISE BOYD   | 2020-01-01     | IBC EPO Off X | Non-Qua | lified Dental 🔺 | 10          | Select 🔻     |
| 1202227200010 | LOUISE BOYD   | 2020-01-01     | IBC EPO Off X | QHP 🛦   |                 | 11          | Select 🔻     |
| 1202227200010 | LOUISE BOYD   | 2020-01-01     | IBC EPO Off X | Vision  | Cancellation    | Requested B | y 08/01/2020 |

# **Manage Personal Details**

On the **Personal Details** page, provide the necessary information regarding the primary policy holder's demographics.

\*Note: Changes can be made to any editable field where necessary. Fields will be populated with the member data from their member account collected from their active policy.

\*You must re-enter the member's SSN and reselect the marital status radio button.

The progress menu on the left side of the page informs the agent the steps in completing the change form and can be revisited once completed.

The **Finish Later** button will route the agent back to the My Prospects page with the change record saved.

The **Cancel Application** button will route the agent back to the My Prospects page with the change form cancelled (this action cannot be undone).

### Click SAVE AND CONTINUE.

| Finish Later           | Personal De                                      | etails for ISAA                                      | C                                |
|------------------------|--------------------------------------------------|------------------------------------------------------|----------------------------------|
| 1 Personal Information | Please edit all sections of this application tru | thfully and accurately.                              |                                  |
| 2 Final Review         | Personal Details                                 |                                                      |                                  |
| 3 Complete             |                                                  |                                                      |                                  |
| Cancel Application     |                                                  |                                                      |                                  |
|                        | First Name:                                      | ISAAC                                                |                                  |
|                        | M.L.:                                            |                                                      | (optional)                       |
|                        | Last Name:                                       | LIBERMAN                                             |                                  |
|                        | Suffix:                                          | •                                                    | (optional)                       |
|                        | Date of Birth:                                   | 02/17/1979                                           | (mm/dd/yyyy)                     |
|                        | Gender:                                          | Male                                                 |                                  |
|                        | Marital Status                                   | ⊖ Married ⊖ Single                                   |                                  |
|                        | Social Security Number/ITIN:                     |                                                      |                                  |
|                        | Individual Tax ID Number may only be used        | if you do not qualify for a Social Security Number)  |                                  |
|                        | Re-enter Social Security Number/ITIN:            |                                                      |                                  |
|                        | Tobacco Use Designated and<br>Declaration:       | Never •                                              |                                  |
|                        | Have you used a tobacco product on avera         | ge four or more times per week within the past 6 mor | ths, other than for religious or |

ceremonial use?

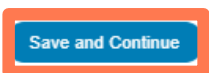

### Manage Personal Details - Address

On the **Address** page, please provide the necessary information regarding primary policy holder's Home address.

\*Note: Changes can be made to any editable field where necessary. Fields will be populated with the member data from their member account collected from their active policy.

 Address Verification services will check the address entered (if changed) and either suggest an alternate address if a partial match is found or allow for the agent to select to continue with the entered address if it is not able to be verified.

### **Click SAVE AND CONTINUE**

| Finish Later                          | Address for     |                 | C            |   |                   |
|---------------------------------------|-----------------|-----------------|--------------|---|-------------------|
| Personal Information     Final Review | Home Address    |                 |              |   |                   |
| 3 Complete                            | Street Address: | 779 Whitmore St |              |   | 0                 |
| Cancel Application                    | Apt/Suite:      |                 |              |   | (optional)        |
|                                       | City:           | Lakewood        | Pennsylvania | • |                   |
|                                       | Zip Code:       | 08701           | OCEAN        | • |                   |
|                                       | Back            |                 |              |   | Save and Continue |

### Manage – Contact Details

On the **Contact Information** page, please provide the necessary information regarding primary policy holder's phone number, email address and communication preferences.

 You will need to re-enter the primary policy holder's Email Address to validate it's correct, and check one the Preferences boxes before proceeding.

**Click SAVE AND CONTINUE.** 

| 2 Final Review     | C                                                                                                    | ontact Details                                                                                                    |                                                                                                    |                                                                                                    |                                                                                                    |                                                                                                    |
|--------------------|----------------------------------------------------------------------------------------------------|----------------------------------------------------------------------------------------------------|----------------------------------------------------------------------------------------------------|----------------------------------------------------------------------------------------------------|----------------------------------------------------------------------------------------------------|----------------------------------------------------------------------------------------------------|
| 3 Complete         | -                                                                                                    | Untact Details                                                                                                    |                                                                                                    |                                                                                                    |                                                                                                    |                                                                                                    |
| Cancel Application | By<br>(cc<br>a c                                                                                        | providing my cell phone number and/ or<br>electively "Independence"), to contact m<br>condition of any benefit or purchase and                                                                                                    | r email address, I autho<br>e via email, automated<br>that I can opt out at an                                                                                                    | rize Independence E<br>text and/or cell phor<br>y time. Message and                                                                                                    | Blue Cross, i<br>le call. I und<br>I data rates r                                                                                                    | ts subsidiaries and affiliates<br>erstand that my consent is n<br>may apply.                                                                                                    |
|                    |                                                                                                    | Primary Phone Number                                                                                                    | (215) 968-5952                                                                                                    | Select Type                                                                                                    | •                                                                                                    |                                                                                                    |
|                    |                                                                                                    | Secondary Phone Number                                                                                                    | (215) 968-5952                                                                                                    | Select Type                                                                                                    | •]                                                                                                    | (optional)                                                                                                    |
|                    | Yo                                                                                                    | ur email address is required because yo<br>efer not to provide an email you can call                                                                                                    | u are updating your info<br>us at 1-888-475-6206 (                                                                                                    | ormation online. We<br>TTY: 711).                                                                                                    | may email y                                                                                                    | ou about your changes. If yo                                                                                                    |
|                    |                                                                                                    | Applicant Email Address:                                                                                                    | LWPBOYDS@MSN                                                                                                    | COM                                                                                                    |                                                                                                    |                                                                                                    |
|                    |                                                                                                    | Re-enter Applicant Email Address:                                                                                                    | -                                                                                                    |                                                                                                    |                                                                                                    |                                                                                                    |
|                    |                                                                                                    |                                                                                                    | 2                                                                                                    |                                                                                                    |                                                                                                    |                                                                                                    |
|                    | F                                                                                                    | reterences                                                                                                    |                                                                                                    |                                                                                                    |                                                                                                    |                                                                                                    |
|                    |                                                                                                    | I prefer electronic communications.                                                                                                    | moence álue Cross co                                                                                                    | mmunicate with you                                                                                                    | electronical)                                                                                                    | y at the email address you                                                                                                    |
|                    | D<br>D<br>D<br>D<br>D<br>D<br>D<br>D<br>D<br>D<br>D<br>D<br>D<br>D<br>D<br>D<br>D<br>D<br>D             | Peterences<br>I prefer electronic communications.<br>creation of the solar your admontant mapper<br>vided above. This may include docume<br>currents and pravy statements. Mest do<br>currents are available electronically. You                                                                                                    | ncerner Blue Cross cor<br>nts related to your appli<br>courrients will be availab<br>u may still receive some                                                                                                    | nmunicate with you<br>ication, enroliment, t<br>le through your onlin<br>documents in the m                                                                                                    | electronical)<br>illing, benefi<br>ne Member a<br>nail.                                                                                                    | y at the email address you<br>its, health statements, legal<br>scoount. Note that not all                                                                                                    |
|                    | D<br>D<br>D<br>D<br>D<br>D<br>D<br>D<br>D<br>D<br>D<br>D<br>D<br>D<br>D<br>D<br>D<br>D<br>D             | reterences<br>I prefer electronic communications.<br>creacing this box, you admontant mappe<br>yolded above. This may include docume<br>currents and proxy statements. Mest do<br>currents are available electronically. You<br>u have the right to stop receiving docum<br>mmunication by calling us. Just log on to                                                                                                    | ancence Blue Cross con<br>Ints related to your appli<br>currents will be availab<br>may still receive some<br>ents electronically at ar<br>o your online Member a                                                                                                    | mmunicate with you r<br>ication, errollment, t<br>le through your onlin<br>documents in the m<br>ny time. You may als<br>ccount or call us.                                                                                                    | electronical)<br>illing, benefi<br>ne Member a<br>vail.<br>o request a l                                                                                               | y at the email address you<br>its, health statements, legal<br>scoount. Note that not all<br>free paper copy of any                                                                                                    |
|                    | yo<br>Yo<br>So<br>Ac                                                                                    | reterences<br>I prefer electronic communications.<br>I prefer electronic communications.<br>I crecking trits tool, you admontate molepe<br>voided above. This may include docume<br>currents and proxy statements. Mest do<br>currents are available electronically. You<br>u have the right to stop receiving docum<br>mmunication by calling us. Just log on to<br>are of the information we send to you m<br>countability Act ("HIPAA"). By choosing                                                                                                    | andende Blue Cross con<br>Ints related to your appli<br>cuments will be availab<br>ur may still receive some<br>ents electronically at ar<br>o your online Member a<br>ay be Protected Health<br>electronic communicati                                                                                                    | mmunicate with you<br>castion, errollment, t<br>le through your onlin<br>documents in the m<br>ny time. You may als<br>coount or call us.<br>Information ("PHI") ;<br>orc.                                                                                                    | electronical)<br>illing, benefi<br>e Member a<br>sail.<br>o request a l                                                                                                | y at the email address you<br>its, health statements, legal<br>scoount. Note that not all<br>free paper copy of any<br>saith Insurance Portability an                                                                                               |
|                    | yo<br>Ac<br>Yo<br>Yo                                                                                    | Peterences<br>I prefer electronic communications.<br>Crocomputers box, you admontst moope<br>oxided above. This may include docume<br>currents and proxy statements. Most do<br>currents are available electronically. You<br>u have the right to stop receiving docum<br>mmunication by calling us. Just log on to<br>arree of the information we send to you m<br>countability Act. ("HIPAA"). By choosing<br>u allow us to send PHI to you electronical                                                                                                    | anoence Blue Cross con<br>nts related to your appli<br>cument's will be available<br>a may still receive some<br>ents electronically at an<br>ay be contine Member a<br>ay be Protected Health<br>electronic communication<br>ally, including by email a                                                                                                    | mmunicate with you<br>cation, enrollment, b<br>le through your onlin<br>documents in the rr<br>ny time. You may als<br>cocount or call us.<br>Information ("Phil") i<br>nr.<br>and text message.                                                                                                    | electronical)<br>illing, benefi<br>ne Member s<br>sail.<br>o request a f<br>under the He                                                                               | y at the email address you<br>ts, health statements, legal<br>scount. Note that not all<br>free paper copy of any<br>saith Insurance Portability an                                                                                                 |
|                    | yo<br>do<br>do<br>Yo<br>So<br>Ac<br>Yo<br>Ya                                                            | reterences<br>I prefer electronic communications.<br>I prefer electronic communications.<br>I order above. This may include documents<br>and prays statements. Most do<br>currents are available electronically. You<br>u have the right to stop receiving docum<br>mmunication by calling us. Just log on to<br>are of the information we send to you m<br>countability Act ("HIPAA"). By choosing<br>u allow us to send PHI to you electronical<br>u agree that you are solely responsible I<br>mputing device used to view the commu-                                                                                                    | andence iBlue Cross con<br>inte related to your appli<br>commerts will be availab<br>a may still receive some<br>tents electronically at an<br>o your online Member a<br>ay be Protected Health<br>electronic communicati<br>ally, including by email a<br>for the security of the er<br>nication, and the risks of                                                                                                    | mmunicate with you<br>cation, errollment, t<br>le through your onlin<br>e documents in the rr<br>ny time. You may als<br>cocount or call us.<br>Information ("PHI") i<br>arr:<br>and text message.<br>mail address and phi<br>of electronic commun                                                                                        | electronical)<br>illing, benefi<br>e Member a<br>sail.<br>o request a l<br>under the He<br>sane number<br>ication.                                                     | y at the email address you<br>ts, health statements, legal<br>scoount. Note that not all<br>free paper copy of any<br>saith Insurance Portability an<br>you provide,the security of th                                                              |
|                    | yo<br>gay<br>da<br>da<br>Yo<br>Sa<br>Ao<br>Yo<br>Yo<br>Ya<br>Ga                                         | reterences<br>I prefer electronic communications.<br>I prefer electronic communications.<br>I oncomption to the provided above. This may include docume<br>comments and proxy statements. Mest do<br>currents are available electronically. You<br>u have the right to stop receiving docum<br>mmunication by calling us. Just log on to<br>are of the information we send to you m<br>countability Act ("HIPAA"). By choosing u<br>u allow us to send PHI to you electronic<br>u agree that you are solely responsible I<br>mputing device used to view the commu<br>u understand that you should keep your<br>fivery of PHI to an unintended recipient.                                                                                                    | anoence Blue Cross con<br>inte related to your appli<br>ocuments will be availab<br>umay still receive some<br>entis electronically at ar<br>o your online Member a<br>ay be Protected Health<br>electronic communication<br>ally, including by email a<br>for the security of the er<br>inication, and the risks of<br>email address and cell                                                                                                    | mmunicate with you<br>cation, errollment, t,<br>le through your online<br>documents in the m<br>or call us.<br>Information ("PHI") ;<br>or:<br>and text message.<br>mail address and phi<br>of electronic communi-<br>number updated to ;                                                                                                 | electronical)<br>illing, benefi<br>te Member a<br>tail.<br>to request a f<br>under the He<br>under the He<br>sone number<br>tication.<br>receive time                  | y at the email address you<br>its, health statements, legal<br>scoount. Note that not all<br>free paper copy of any<br>saith Insurance Portability an<br>you provide,the security of the<br>ly information and prevent                              |
|                    | yo<br>prove<br>da<br>da<br>da<br>Via<br>Sa<br>Sa<br>Ac<br>Via<br>Via<br>Via<br>Via<br>Via<br>Via<br>Via | PETERPENCES  I prefer electronic communications.  I prefer electronic communications.  I observe this may include docume currents and praxy statements. Most do currents are available electronically. You u have the right to stop receiving docum mmunication by calling us. Just log on to uments here information we send to you m countability Act ("HIPAA"). By choosing u allow us to send PHI to you electronic u agree that you are solely responsible f mputing device used to view the commu u understand that you should keep your fivery of PHI to an unintended recipient. u have provided a working and private electronic                                                                                                    | andence falue Cross con<br>rits related to your appli<br>cuments will be availab-<br>umay still receive some<br>entis electronically at ar<br>ay be Protected Health<br>electronic communication<br>ally, including by email a<br>for the security of the er<br>mication, and the risks of<br>email address and cell<br>small address and/or ce                                                                                                    | mmunicate with you<br>cation, enrollment, b<br>le through your onlin<br>documents in the m<br>ny time. You may als<br>account or call us.<br>cocount or call us.<br>Information ("PHI") i<br>or.<br>mail address and phi<br>of electronic commun<br>number updated to<br>il number.                                                       | electronical)<br>illing, benefit<br>te Member a<br>sail.<br>to request a l<br>under the He<br>under the He<br>sone number<br>nication.<br>receive time                 | y at the email address you<br>ts, health statements, legal<br>scount. Note that not all<br>free paper copy of any<br>saith Insurance Portability an<br>you provide,the security of the<br>ly information and prevent                                |
|                    | yo<br>prov<br>do<br>Yo<br>So<br>Ac<br>Yo<br>Yo<br>Yo<br>Yo<br>Yo                                        | PETERPENCES  I prefer electronic communications. I prefer electronic communications. I prefer electronic communications. I order above. This may include docume currents and proxy statements. Most do currents are available electronically. You u have the right to stop receiving docum mmunication by calling us. Just log on to are of the information we send to you m countability Act ("HIPAA"). By choosing u u allow us to send PHI to you electronic u agree that you are solely responsible I mputing device used to view the commu u understand that you should keep your fivery of PHI to an unintended recipient. u have provided a working and private e u confirm that you have internet access, visioned                                                                                                    | anoence iBue Cross con<br>interelated to your appli<br>courners will be availab<br>urmay still receive some<br>entis electronically at an<br>o your online Member a<br>ay be Protected Health<br>electronic communication<br>ally, including by email a<br>for the security of the er<br>inication, and the risks of<br>email address and cell<br>email address and/or cell<br>a current web browser                                                                                        | mmunicate with you<br>cation, errollment, to<br>le through your online<br>documents in the m<br>ry time. You may also<br>account or call us.<br>Information ("PHI") ;<br>or:<br>and text message.<br>mail address and phy<br>of electronic communication<br>number updated to<br>in number updated to<br>in number.<br>, and can open PDF | electronicall<br>illing, benefit<br>te Member a<br>sail.<br>o request a l<br>under the He<br>ane number<br>rication.<br>receive time<br>files using A                  | y at the email address you<br>ts, health statements, legal<br>scoount. Note that not all<br>free paper copy of any<br>saith Insurance Portability an<br>you provide,the security of th<br>ly information and prevent<br>udobe Acrobat Reader or its |
|                    | yo<br>produced<br>da<br>da<br>da<br>da<br>da<br>da<br>da<br>da<br>da<br>da<br>da<br>da<br>da            | reterences I prefer electronic communications. I prefer electronic communications. I prefer electronic communications. I crecking tris box, you admontant indepe<br>oxided above. This may include docume<br>currents and proxy statements. Mest do<br>currents are available electronically. You<br>us have the right to stop receiving docum<br>mmunication by calling us. Just log on to<br>are of the information we send to you m<br>countability Act ("HIPAA"). By choosing i<br>u allow us to send PHI to you electronic<br>us agree that you are solely responsible f<br>myuling device used to view the commu<br>us understand that you should keep your<br>fivery of PHI to an unintended recipient.<br>u have provided a working and private es<br>u confirm that you have internet access,<br>visioned I prefer to receive SMS alerts and com | andence falue Cross con<br>not related to your appli-<br>cournents will be availab<br>umay still receive some<br>ents electronically at an<br>your online Member a<br>your online Member a<br>your online Member a<br>your online Member a<br>stay be Protected Health<br>electronic communication<br>ally, including by ernsil a<br>for the security of the er<br>nication, and the risks of<br>ernail address and/or ce<br>mail address and/or ce<br>a current web browser<br>munications | mmunicate with you<br>cation, enrollment, b<br>le through your onlin<br>documents in the m<br>ny time. You may also<br>count or call us.<br>Information ("FHI") :<br>or:<br>and text message.<br>mail address and phri<br>of electronic commun<br>and text message.<br>number updated to r<br>Il number.<br>, and can open PDF            | electronical)<br>illing, benefit<br>te Mamber a<br>sail.<br>o request a f<br>under the He<br>under the He<br>sone number<br>incation.<br>receive time<br>files using A | y at the email address you<br>ts, health statements, legal<br>scount. Note that not all<br>free paper copy of any<br>saith Insurance Portability an<br>you provide, the security of the<br>ly information and prevent<br>dobe Acrobat Reader or its |

### Manage Personal Details – Spouse/Domestic Partner

On the **Personal Details for Spouse/Domestic Partner** page, please provide the necessary demographic and address information.

- If address is different than the primary policy holder, the Consumer can answer Yes and input their address information.
- Address Verification services will check the address entered and either suggest an alternate address if a partial match is found or allow for the agent to select to continue with the entered address if it is not able to be verified.

\*Note: Changes can be made to any editable field where necessary. Fields will be populated with the member data from their member account collected from their active policy.

### **Click SAVE AND CONTINUE.**

|                    | update personal details for spouse domest                   | ic parmer.                                          |                                |
|--------------------|-------------------------------------------------------------|-----------------------------------------------------|--------------------------------|
| Final Review       | First Name:                                                 | PATRICK                                             |                                |
| Complete           | ML:                                                         | L                                                   | (optional)                     |
| Cancel Application | Last Name:                                                  | BOYD                                                |                                |
|                    | Suffo:                                                      | -                                                   | (optional)                     |
|                    | Date of Birth:                                              | 11/20/1966                                          | (mm/dd/yyyy)                   |
|                    | Gender:                                                     | Male                                                | ]                              |
|                    | Social Security Number/ITIN:                                | if you do not qualify for a Carial Consulty Mumbury |                                |
|                    | Re-enter Social Security Number/ITIN:                       |                                                     |                                |
|                    | Tobacco Use Designated and<br>Declaration :                 | 6 months or less ~                                  | 0                              |
|                    | When was the last time you used tobacco regularly?:         |                                                     | (mm/bb/yyyy)                   |
|                    | Have you used a tobacco product on avera<br>ceremonial use? | ge four or more times per week within the past 6 mo | nths, other than for religious |
|                    | Relationship to Policy Holder:                              | Spouse -                                            | )                              |
|                    |                                                             |                                                     |                                |
|                    | Address                                                     |                                                     |                                |

### Manage Personal Details - Dependents

On the **Personal Details for Dependent** page, please provide the necessary demographic and address information.

- If address is different than the primary policy holder, the Consumer can answer Yes and input their address information.
- Address Verification services will check the address entered and either suggest an alternate address if a partial match is found or allow for the agent to select to continue with the entered address if it is not able to be verified.

\*Note: Changes can be made to any editable field where necessary. Fields will be populated with the member data from their member account collected from their active policy.

### **Click SAVE AND CONTINUE.**

| inal Review        | First Name:                                                 | JACK                                           |                                   |
|--------------------|-------------------------------------------------------------|------------------------------------------------|-----------------------------------|
|                    |                                                             |                                                | _                                 |
| Complete           | ML                                                          | R                                              | (optional)                        |
| Cancel Application | Last Name:                                                  | BOYD                                           |                                   |
|                    | Suffix:                                                     |                                                | - (optional)                      |
|                    | Date of Birth:                                              | 02/13/2001                                     | (mm/dd/yyyy)                      |
|                    | Gender:                                                     | Male                                           | -                                 |
|                    | Social Security Number/ITIN:                                |                                                |                                   |
|                    | Re-enter Social Security Number/ITIN:                       |                                                |                                   |
|                    | Tobacco Use Designated and<br>Declaration :                 | 6 months or less                               |                                   |
|                    | When was the last time you used tobacco regularly?:         |                                                | (mm/dd/yyyy)                      |
|                    | Have you used a tobacco product on avera<br>ceremonial use? | ge four or more times per week within the past | 6 months, other than for religiou |
|                    | Relationship to Policy Holder:                              | Select                                         | -                                 |
|                    |                                                             |                                                |                                   |
|                    | Address                                                     |                                                |                                   |

# **Consumer Acknowledgements**

Explain the **Consumer Acknowledgments** page to the primary policy holder.

Ask the applicant to review the **Acknowledgements section** and acknowledge the information is displayed.

Only the primary policy holder is required to acknowledge the changes made to the policy:

• Check the acknowledgment checkbox

**Click CONTINUE.** 

|           | Finish Later             | Signature                                                                                  |                                                                             |
|-----------|--------------------------|--------------------------------------------------------------------------------------------|-----------------------------------------------------------------------------|
| 0         | Personal Information     | <b>Policy Information</b>                                                                  | View/Print Changes (PDF)                                                    |
| 3         | Final Review<br>Complete | Existing Effective Date of Coverage:<br>Primary Phone Number::<br>Secondary Phone Number:: | 01/01/2020<br>(215) 778-2748<br>(215) 778 - 2795                            |
| $\subset$ | Cancel Application       | Email Address:<br>County:<br>Home Address:                                                 | me@me.com<br>PHILADELPHIA<br>4414 Germantown Ave, Philadelphia, PA 19140    |
|           |                          | Please review the following Terms and Conditions and<br>based on Eastern Time.             | select 'Agree' to continue. Please note that all functions of this site are |
|           |                          | Acknowledgements                                                                           |                                                                             |
|           |                          | <ul> <li>By checking this box, I agree the information provide</li> </ul>                  | ded is accurate and Independence Blue Cross may update policy records       |
|           |                          | accordingly.                                                                               | Confinue                                                                    |

### **Review Changes**

On the Final Review page, you can review all of the demographic change Information and View/Print Changes PDF for the consumer.

#### **Click SUBMIT CHANGES**

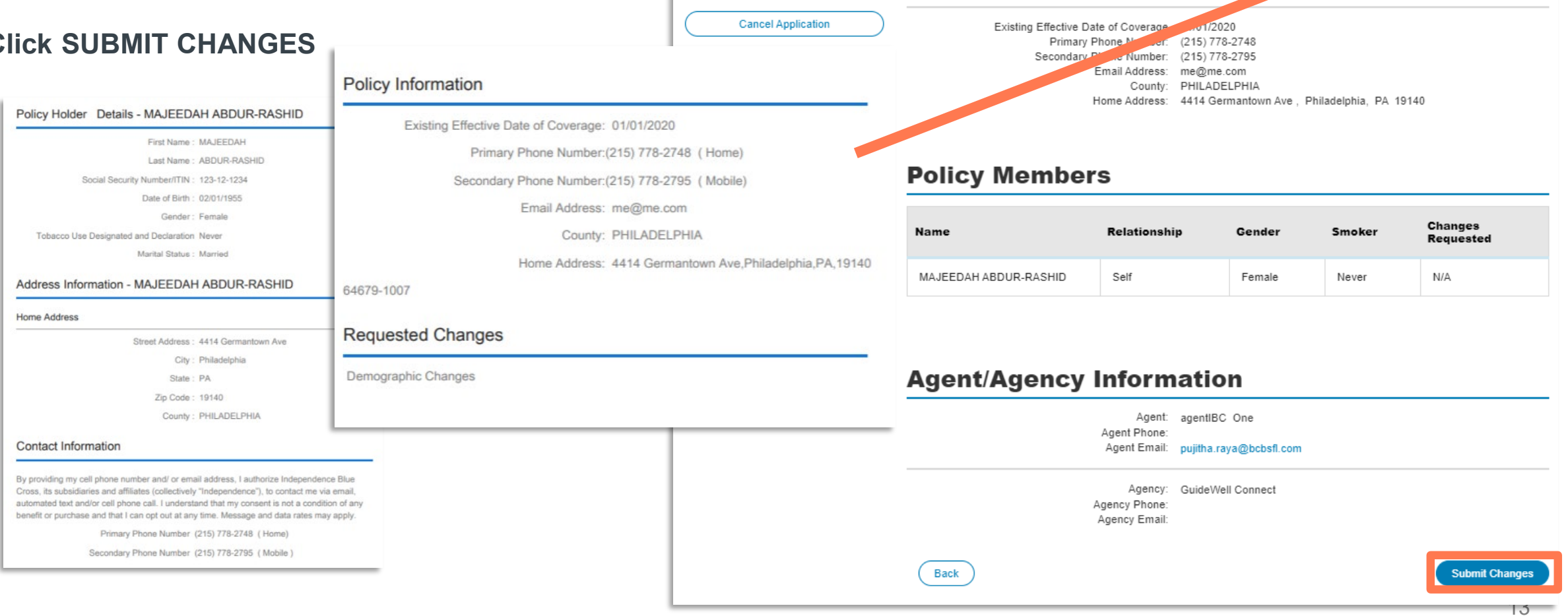

Finish Later

Personal Information

Final Review

Complete

3

**Final Review** 

**Policy Information** 

previous section.

To review your information, click View/Print Changes (PDF). If you need to make cha

iew/Print Changes (PDF

click on the links below to edit a

# **Policy Change Confirmation**

Before the changes are submitted, a pop-up window will appear for the agent to confirm the changes before proceeding.

Click **CANCEL** to return to the manage flow and the change form can be saved for later or cancelled.

Click **CONFIRM CHANGES** to proceed to the confirmation page.

|           | rinai keview                                                                                                    |     |  |  |  |  |
|-----------|----------------------------------------------------------------------------------------------------|-----|--|--|--|--|
| sonal Inf | Policy Change Confirmation                                                                                                    | int |  |  |  |  |
| nplete    | Please confirm your changes<br>You have made changes to your policy. If you are sure you want to do this, please hit the Confirm Changes button. If you need to<br>go back and edit or want to cancel your changes, hit the Cancel button. |     |  |  |  |  |
| ancel A   | Cancel Confirm Changes                                                                                                    |     |  |  |  |  |
|           | County: PHILADELPHIA<br>Home Address: 4414 Germantown Ave , Philadelphia, PA 19140                                                                                                    |     |  |  |  |  |

## Confirmation

On the **Confirmation** page, you can View and/or Print the change form for the consumer.

#### **Click RETURN TO MY PROSPECTS**

After submission, you can view the Prospect's details from the My Prospects page:

- Prospect name
- Primary phone number
- Secondary phone number
- Email Address
- Change Submission Date
- Application ID

#### Details for Majeedah Abdurrashid

|              | <ul> <li>Confirmation</li> </ul>                                                                                                 |                                                             |                        |  |  |  |
|--------------|----------------------------------------------------------------------------------------------------|-------------------------------------------------------------|------------------------|--|--|--|
| Final Review | Thanks for submitting your changes. Please use the View/Print Changes link below to print or save a copy for your personal       |                                                             |                        |  |  |  |
| Complete     | record.                                                                                                    |                                                             |                        |  |  |  |
|              |                                                                                                    |                                                             |                        |  |  |  |
|              | <b>Policy Information</b>                                                                                                    |                                                             | View/Print Changes (PE |  |  |  |
|              | Policy Information                                                                                                    | 01/01/2020                                                  | View/Print Changes (PE |  |  |  |
|              | Policy Information<br>Existing Effective Date of Coverage:<br>Primary Phone Number:<br>Secondary Phone Number:                   | 01/01/2020<br>(215) 778-2748<br>(215) 778-2795              | View/Print Changes (PE |  |  |  |
|              | Policy Information<br>Existing Effective Date of Coverage:<br>Primary Phone Number:<br>Secondary Phone Number:<br>Email Address: | 01/01/2020<br>(215) 778-2748<br>(215) 778-2795<br>me@me.com | View/Print Changes (PE |  |  |  |

#### **Policy Members**

| Name                  | Relationship | Gender | Smoker | Changes<br>Requested |
|-----------------------|--------------|--------|--------|----------------------|
| MAJEEDAH ABDUR-RASHID | Self         | Female | Never  | N/A                  |

Help

#### **Agent/Agency Information**

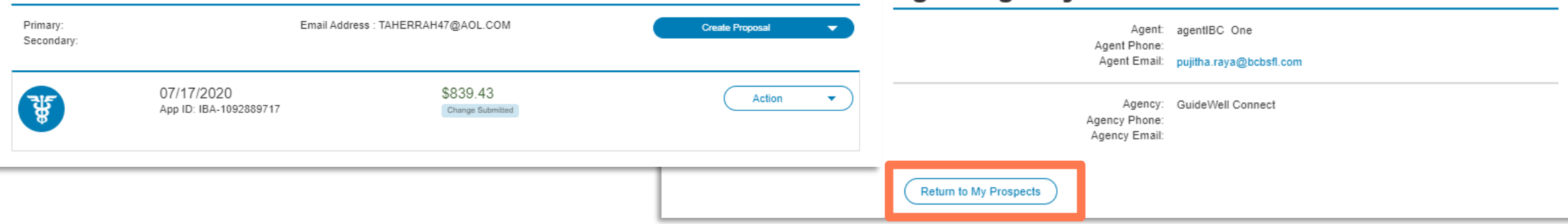